Follow the steps below to access client tax documents on Athene Connect.

| arch for tax documents by contract or client na                                                                                                    | ame using one of the following locations:        |   |
|----------------------------------------------------------------------------------------------------|--------------------------------------------------|---|
| Quick Search Dashboard                                                                                                    | b. Search section on your Book of Business repor | ť |
| Quick Search   Pending or Issued Contracts Search Type   © Contract # Client Name<br>(primary owner or annuitant)   Contract #                                                                                                    | Book of Business                                 |   |
|                                                                                                    | Q Search                                         | ~ |
|                                                                                                    | Contract                                         | * |
|                                                                                                    | Owner an                                         |   |
|                                                                                                    | Annuitant                                        |   |
| and the second second se | Pannatians                                       |   |

- c. Hyperlink from any of the following:
  - i. Recent Business Issued report grid
  - ii. Production Summary
  - iii. Alerts report grid
  - iv. Commissions Statements
  - v. Downline Commissions
  - vi. Any reports selected from the Downline Search page

## INVESTMENT AND INSURANCE PRODUCTS ARE:

• NOT INSURED BY THE FDIC OR ANY FEDERAL GOVERNMENT AGENCY • NOT A DEPOSIT OR OTHER OBLIGATION OF, OR GUARANTEED BY, THE BANK OR ANY BANK AFFILIATE • SUBJECT TO INVESTMENT RISKS, INCLUDING POSSIBLE LOSS OF THE PRINCIPAL AMOUNT INVESTED

3

Open the Client View page using one of the following methods:

- a. Find the client on a report grid and select the client name.
- b. From the Application Details/Contract Details page, select the client name.

|                 |            | Qu  | ick search                                 |                                 |                         |        |         |
|-----------------|------------|-----|--------------------------------------------|---------------------------------|-------------------------|--------|---------|
|                 |            | Sei | arch for pending or<br>ly) or contract num | issued contracts by cli<br>ber. | ent name (primary owner | or ann | uitant  |
|                 |            |     | Client Name +                              | Colorado                        | Search                  |        |         |
| 8 results for C | olorado    | 1   |                                            |                                 |                         |        |         |
|                 | Contract # | ,   | Owner Name                                 | Annuitant Name                  | Product                 | 1      | Status  |
| G) Preview      | 33         |     | Colorado, Don                              | Colorado, Don                   | Portormanco Elda Phas 7 |        | Active  |
| @ Praview       | 33         |     | Colorado, Don                              | Colorado, Don                   | Adheine MYG 5           |        | Punding |
| @ Proview       | 33         |     | Colorado, Max                              | Colorado, Mex                   | Athense Agility 10      |        | Active  |
|                 |            |     |                                            |                                 |                         |        |         |

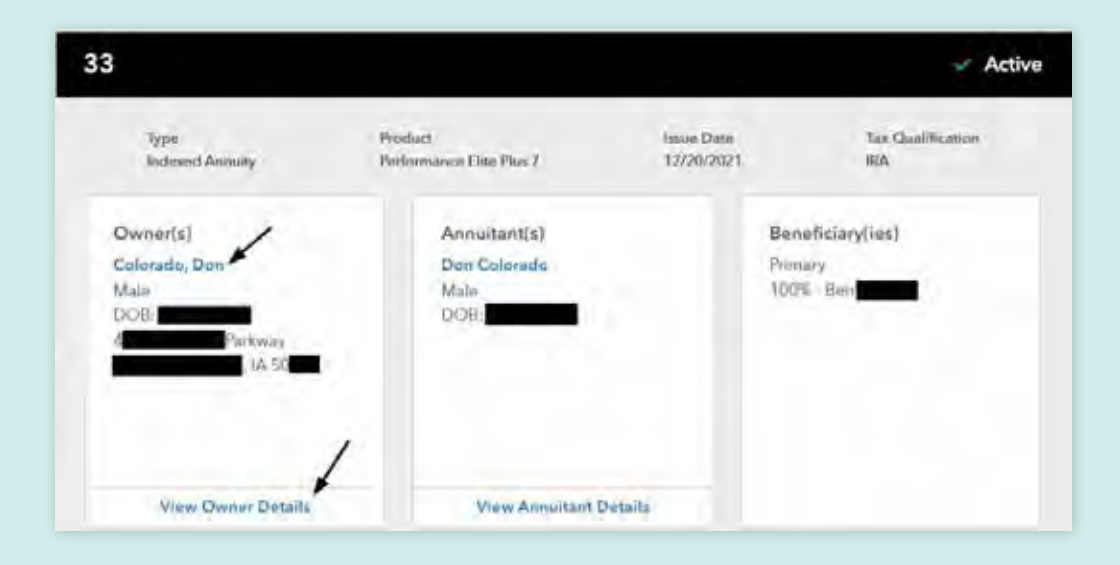

4 From the Client View page, you will see a Tax Documents section that houses any available Athene tax documents you have access to for that client.

| ail              |                    |
|------------------|--------------------|
|                  | testing@           |
| one              | 515-111-           |
| illing Address 7 | it, Olympia, WA 98 |

Note: You will only be able to see client tax documents for contracts you are actively servicing.

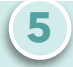

To access the tax documents, you must complete a Multi-Factor Authentication (MFA) by selecting the 'Get Tax Documents' button and following the MFA steps.

| Tax Documents            |                                         |  |
|--------------------------|-----------------------------------------|--|
| Tax documents are only a | ailable for the primary contract owner, |  |
| Get Tax Documents        |                                         |  |
|                          |                                         |  |

**Note:** The MFA only needs to be completed once per login session.

Once the MFA has been successfully completed, you can download any available tax document. The client's mail preference will also be listed on this page.

| Tax documenti a<br>Client's Current | re only availa<br>Delivery Prefe | ble for the primary o<br>erence: Mail     | ontract owner.                        |                            |
|-------------------------------------|----------------------------------|-------------------------------------------|---------------------------------------|----------------------------|
| Tax docum<br>display onli           | ents for the<br>ne as soon a     | most recent year a<br>as they are availab | re required to be mailed by Ja<br>le. | nuary 31st. Documents will |
| ax Year                             |                                  |                                           |                                       |                            |
| 2022                                | *                                |                                           |                                       |                            |
|                                     |                                  | Tax State                                 | Contract #                            |                            |
| Туре                                |                                  | lowp                                      | 33                                    | Download                   |
| Type<br>5498                        |                                  |                                           |                                       |                            |

For financial professional use only. Not to be used with the offer or sale of annuities.

This material is provided by Athene Annuity and Life Company (61689) headquartered in West Des Moines, Iowa, which issues annuities in 49 states (excluding NY) and in D.C., and Athene Annuity & Life Assurance Company of New York (68039) headquartered in Pearl River, New York, which issues annuities in New York.